# Kapitel 31: Berechnung der Schnittgrößen aus den Biege- und Schubspannungen eines 3D-Trägers

Ein 400 mm x 200 mm rechteckiger 3D-Stahlträger mit einer Länge von L = 6000 mm wird mit zwei entgegensetzten Knotenlasten von 24 kN bei  $I_1$ = 2000 mm und  $I_2$ = 3500 mm belastet. Wie groß sind die Biege- und Schubspannungen sowie für die neue Stahlbetonbemessung (siehe Kapitel 32) die Schnittgrößen mit dem maximalen Biegemoment und der maximalen Querkraft.

## Schnittgrößen eines 2D-Trägers:

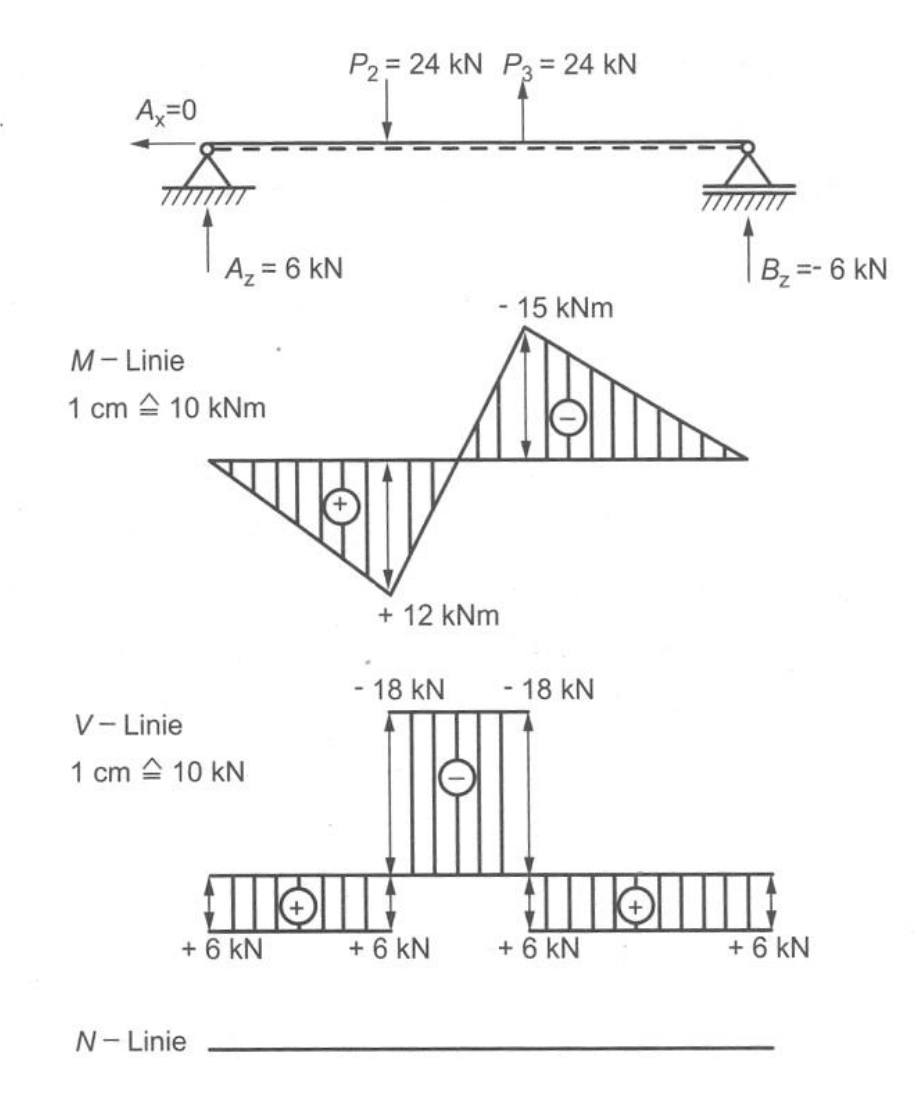

Rechteck-Profil:

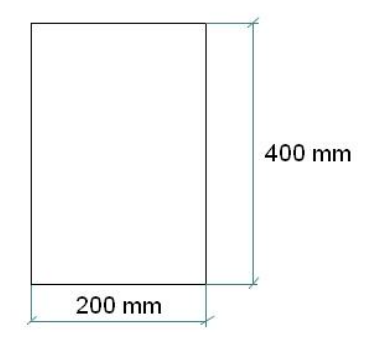

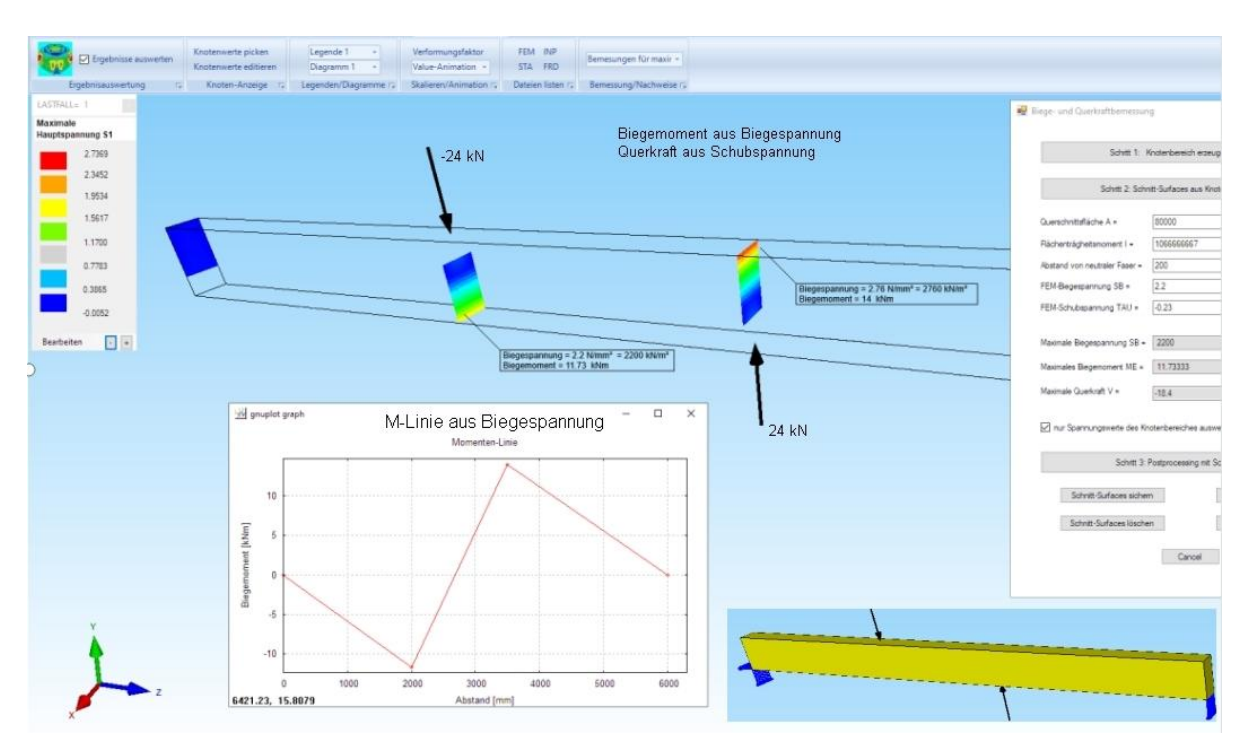

### Berechnung der Momenten-Linie aus den FEM-Hauptspannungen

### Berechnung der Querkraft-Linie aus den FEM-Schubspannungen

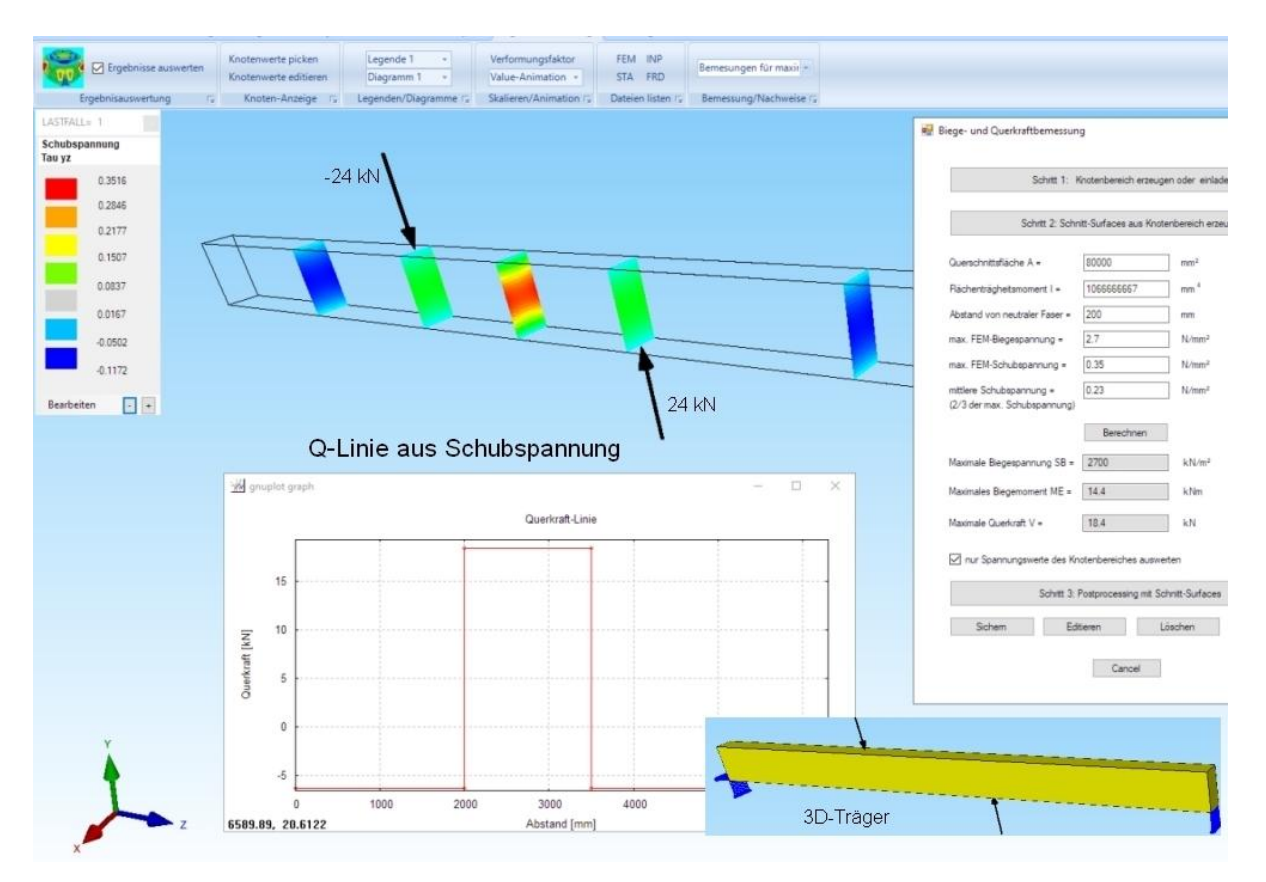

# 3D-Träger generieren

Erzeugen Sie zuerst mit "Neu" und "Neues FEM-Projekt mit Balken-Linien-Modus" ein 200x400-Rechteck mit folgenden 4 Knoten: 0/0, 200/0, 200/400, 0/400.

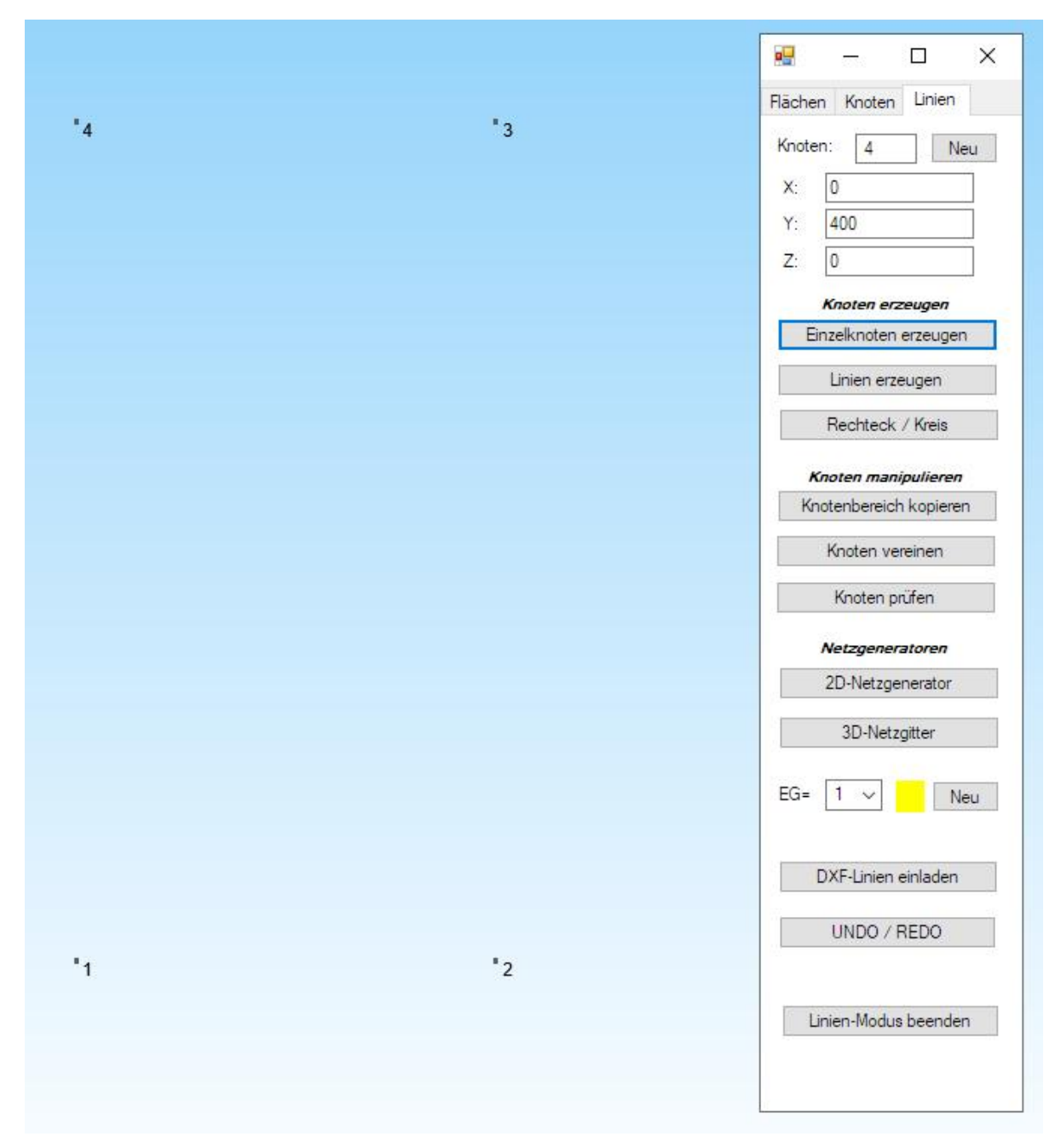

Anschließend generieren Sie ein 2D-Netz mit Menü "3D-Netzgitter" mit einer Netzdichte in X-Richtung = 9 und in Y-Richtung = 18.

| 🖳 Netzgitter           |            | 3 <b>7</b> | × | 4 |  |    |   |  |
|------------------------|------------|------------|---|---|--|----|---|--|
| Knoten von Kante 1     | : 1        |            |   |   |  |    |   |  |
| C Knoten von Kante 2   | 2          |            |   |   |  |    |   |  |
| C Knoten von Kante 3   | : 3        |            |   |   |  |    |   |  |
| C Knoten von Kante 4   | : 4        |            |   |   |  |    |   |  |
| Kante lö               | ichen      |            |   |   |  |    |   |  |
| Anzahl Knoten in X-Ric | ntung: 9   |            |   |   |  |    |   |  |
| Anzahl Knoten in Y-Ric | ntung: 18  |            |   |   |  |    | _ |  |
| 3D-Netzgitter          | generieren |            |   |   |  |    |   |  |
|                        |            |            |   |   |  |    |   |  |
|                        |            |            |   |   |  | 1  |   |  |
|                        |            |            |   |   |  | R. |   |  |
|                        |            |            |   |   |  |    |   |  |

Dannach extrudieren Sie mit dem Register "Netzgenerierung" und mit Menü "Quad-Netze, Verfeinern, Löschen" sowie der Netzdichte in Z-Richtung =121 und einer Z-Objekthöhe = 6000 ein 3D-Netz mit 16320 HEX8-Volumenelementen und 16320 Knotenpunkten.

| 🖳 Quad-Netze, Verfeinern, Löschen                            | X             |
|--------------------------------------------------------------|---------------|
| Vierecke Verfeinem Konverter Extrudieren Rotieren Löschen Dr | rehen         |
| Es wird ein Balken-, Dreiecks- oder Vierecksnetz mit Z       | Z=0 benötigt. |
| Knoten in Z-Richtung = 121                                   |               |
| Z-Objekthöhe = 6000                                          |               |
| Wandstärke aus Materialdaten                                 |               |
|                                                              |               |
| DXF UNDO 3D-FEM-Netz erze                                    | zeugen Cancel |
|                                                              |               |
|                                                              |               |
|                                                              |               |
|                                                              | N.N. States   |
|                                                              |               |

# Loslager mit Flächen-Modus erzeugen

Drehen Sie das Modell auf die rechte Seite sowie schräg nach unten und erzeugen mit Register "FEM-Projekt bearbeiten" und Menü "Randbedingungen" um mit "in Y-Richtung" und "Rechteck aufspannen" die rechte untere Kante zu lagern.

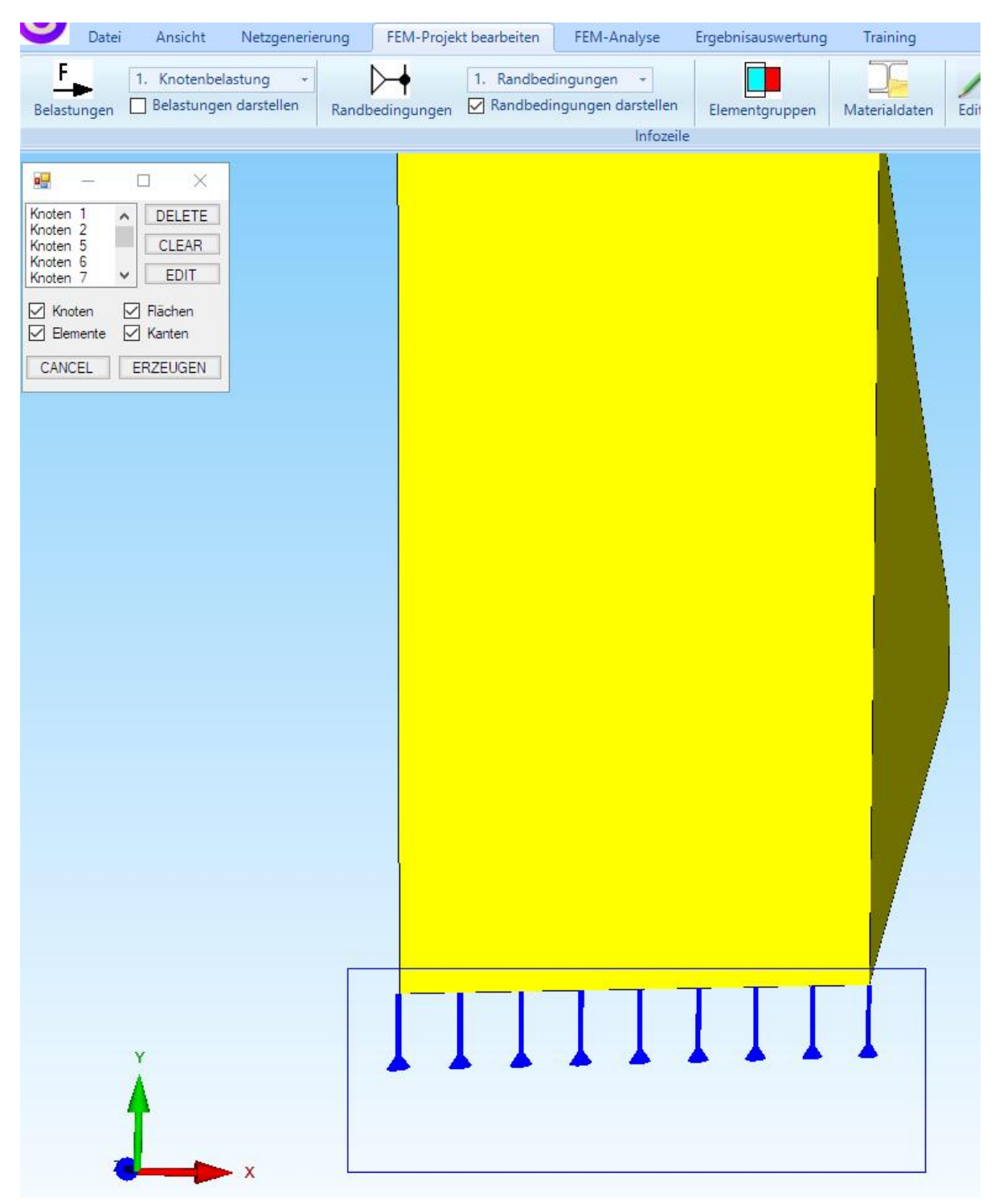

## Festager mit Knoten-Modus erzeugen

Schalten Sie zuerst mit Register "Ansicht" den Knoten-Modus ein um alle Kanten-Knoten anzuzeigen. Wählen Sie wieder das Register FEM-Projekt bearbeiten" und "Randbedingungen" um mit "Einspannung" und mit "einzelne Knoten anklicken" die linke untere Kante in x-, y- und z-Richtung fest einzuspannen.

| 💀 Randbedingungen — 🗆                                                                                                    | ×                     |                                                                                                    |           |                    | 1       |            |             | ×       |
|----------------------------------------------------------------------------------------------------|-----------------------|----------------------------------------------------------------------------------------------------|-----------|--------------------|---------|------------|-------------|---------|
|                                                                                                    |                       |                                                                                                    |           |                    | Flächen | Knoten     | Linien      |         |
| Anzahl Randbedingungen aktuell: 36 Neu                                                                                                    |                       |                                                                                                    |           |                    | Anzahl  | Eckknote   | n = 196     | 02      |
| Wert der Randbedingung: 1E-10                                                                                                    |                       |                                                                                                    |           |                    | Kante   | en         | 2           | ~       |
| Freiheitsgrad sperren:                                                                                                    |                       |                                                                                                    |           |                    | von:    | 1          |             |         |
| in X-Richtung in Z-Richtung                                                                                                    |                       |                                                                                                    |           |                    | bis:    | 580        |             |         |
| 🗌 in Y-Richtung 🛛 Einspannung                                                                                                    |                       |                                                                                                    |           |                    |         | Knoten ar  | izeigen     |         |
| Selectieren                                                                                                    |                       |                                                                                                    |           | <b>.</b>           | Kno     | otenbereid | ch erzeu    | igen    |
| O Flächenmodus O Rechteck aufspannen                                                                                                    |                       | ę.                                                                                                    |           | - <b>i</b>         | Kno     | tenbereic  | n erzeug    | len     |
| einzelne Knoten anklicken     O alle angezeigten Knoten wählen                                                                                                    |                       | l i d <mark>a</mark> i                                                                                                    |           |                    |         | Flächenk   | noten       | 1       |
| O Koordinatenbereich definieren O alle angezeigten Surfaces wählen                                                                                                    |                       | a a calendaria de la calendaria de la cale                                                                                                    |           |                    | Flä     | ächen-Ra   | ndknoter    | n       |
| DB Carbola announ                                                                                                    |                       |                                                                                                    |           | I                  | Kno     | tenbereic  | h lõsche    | en      |
| NB-Symbole anpassen                                                                                                    |                       |                                                                                                    |           | - <b>1</b>         | Kno     | otenbereid | :h lösche   | ən      |
| particular and a second second s |                       |                                                                                                    |           |                    | Kn      | otenbere   | ch ānde     | m       |
| RB-Symbole umdrehen RB-Farbe:                                                                                                    |                       |                                                                                                    |           | <b>.</b>           | ĸ       | oordinatei | n-Faktor    |         |
|                                                                                                    |                       |                                                                                                    |           | <b>_</b>           | Knoten  | : 1944     | 2 E         | DIT     |
| Court Film DBs services                                                                                                    | _                     |                                                                                                    |           | 1                  | X:      | 200        |             |         |
|                                                                                                    | _ 1                   |                                                                                                    |           | Ī                  | Y:      | 0          |             |         |
| RBs löschen                                                                                                    |                       |                                                                                                    |           | - <b>-</b>         | Z:      | 6000       |             |         |
|                                                                                                    |                       |                                                                                                    |           | <b>.</b>           |         | oten nume  | rieren      |         |
|                                                                                                    |                       | 18 <mark>2</mark>                                                                                                    |           | <b>.</b>           | Eler    | mente nur  | nerieren    |         |
|                                                                                                    |                       |                                                                                                    |           | <u>i</u> .         | Eler    | mentgrupp  | en num      | erieren |
|                                                                                                    |                       |                                                                                                    |           | Ţ                  | Las     | stwerte an | zeigen      | Ν       |
|                                                                                                    |                       |                                                                                                    |           | 1                  | Kn      | oten-Size  | editieren   | 2.      |
|                                                                                                    | and the second second |                                                                                                    |           | <b>1</b>           |         | Storr Size | - and of Of |         |
|                                                                                                    |                       | and the second second s | ╺┲╼┲╼┲    | <br><mark>P</mark> |         |            | -           |         |
|                                                                                                    |                       |                                                                                                    | 111       |                    |         |            |             |         |
|                                                                                                    |                       |                                                                                                    | 100 00 00 |                    |         |            |             |         |

# Belastungen mit Koordinatenbereich erzeugen

Aktivieren Sie mit Register "Ansicht" und "Knoten-Modus" den Knoten-Modus.

|                                                                             | 🖩 – 🗆 >                  |
|-----------------------------------------------------------------------------|--------------------------|
|                                                                             | Flächen Knoten Linien    |
|                                                                             | Anzahl Eckknoten = 19602 |
| 🖁 Knotenbereich erzeugen — 🗆 🗙                                              | Kanten ~                 |
| Bitte mit der Maus ein Rechteck aufspannen oder einzelner Knoten anklicken! | von: 1<br>bis: 580       |
| Anzahl Knotenbereich = 0 Neu                                                | Knoten anzeigen          |
| Knotenbereich aus Knotenbereich erzeugen Help                               | Knotenbereich erzeugen   |
| Selection                                                                   | Knotenbereich erzeugen   |
| ◯ Rechteck aufspannen ◯ Knoten picken                                       | Flächenknoten            |
| ◯ Flächenmodell                                                             | Flächen-Randknoten       |
|                                                                             | Knotenbereich löschen    |
| Knotenbereich sichem Knotenbereich erzeugen                                 | Knotenbereich löschen    |
|                                                                             | Knotenbereich ändern     |
| Kenterstein statistick                                                      | Koordinaten-Eaktor       |

Wählen Sie weiter "Knotenbereich erzeugen" und erzeugen mit der Option "Koordinatenbereich" zwei Koordinatenbereiche an den Stellen Z=2000 und Z=3500.

| Koordinatenbereich |               | × |         |               |              |
|--------------------|---------------|---|---------|---------------|--------------|
| von X: 0           | bis X: 200    |   |         |               |              |
| von Y: 400         | bis Y: 401    |   | E Koord | inatenbereich | - 0          |
| von Z: 2000        | bis Z: 2000   |   | von X:  | 0             | bis X: 200   |
| Knotenberg         | eich erzeugen |   | von Y:  | 0             | bis Y: 0     |
| L                  |               |   | von Z:  | 3500          | bis Z: 3500  |
|                    |               |   | [       | Knotenbere    | ich erzeugen |

Nachdem die Knotenbereiche mit 18 Knoten im Drahtgitter-Modus angezeigt werden wählen Sie Register "FEM-Projekt bearbeiten" und "Knotenbelastung" und

| 🖳 Knotenlast erzeugen    | – 🗆 X                                 |
|--------------------------|---------------------------------------|
| Aktueller Lastfall:      | • +                                   |
| Wert der Knotenlast: 26  | 366.67 (Einheit z.B. in N)            |
| Freiheitsgrad:           |                                       |
| O X-I                    | Richtung O Z-Richtung                 |
| Selektion:               | Richtung                              |
| O Flächenmodus           | O Rechteck aufspannen                 |
| 🔘 einzelne Knoten anklig | oken 💿 alle angezeigten Knoten        |
| O Koordinatenbereich de  | efinieren 🔿 alle angezeigten Surfaces |

erzeugen mit dem Wert = 2666.7 in "Y-Richtung" mit "alle angezeigten Knoten" eine Knotenlast, wobei der Wert aus der Gesamtlast 2x 24 000 N dividiert durch 18 Knoten berechnet wird. Zum Schluß muß das Vorzeichen der ersten 9 Einzellasten mit "Editor" sowie Menü "Freiheitsgrade gegen die Y-Achse gedreht werden.

| -            | Datei                                 | Ansicht Netzgen                                                     | erierung FEM-          | Projekt bearbeiten                           | FEM-An                           | alyse                       | Ergebnisauswertun                                | g Training                                   |        |                |
|--------------|---------------------------------------|---------------------------------------------------------------------|------------------------|----------------------------------------------|----------------------------------|-----------------------------|--------------------------------------------------|----------------------------------------------|--------|----------------|
| F<br>Belas   | tungen [                              | <ol> <li>Knotenbelastung</li> <li>Belastungen darsteller</li> </ol> | Randbedingu            | 1. Randbed<br>ngen 🗹 Randbedir               | ingungen<br>ngungen da<br>Knoter | ▼<br>arstellen<br>n-Modus a | Elementgruppen<br>ktiviert                       | Materialdaten                                | Editor | 6. Belastungen |
| +            |                                       | H                                                                   | thitte                 |                                              | <u> </u>                         |                             |                                                  |                                              |        |                |
|              | Nr.                                   | Knoten<br>11343                                                     | FHG<br>2               | Wert -2666.67                                |                                  |                             |                                                  | ii                                           |        |                |
|              | 2                                     | 11344                                                               | 2                      | -2666.67                                     |                                  |                             | 1444                                             | TTTT                                         |        |                |
|              | 4                                     | 11496                                                               | 2                      | -2666.67                                     |                                  |                             |                                                  | 1114-                                        |        |                |
|              | 6<br>7                                | 11499                                                               | 2                      | -2666.67<br>-2666.67                         |                                  | 🖳 Freihe                    | itsgrade ändern                                  |                                              |        |                |
|              | 8<br>9                                | 11501<br>11502                                                      | 2                      | -2666.67<br>-2666.67                         |                                  | Lastfall à                  | indem: 1                                         |                                              |        |                |
|              | 10<br>11                              | 6483<br>6484                                                        | 2                      | 2666.67<br>2666.67                           |                                  | Bereich                     | für Belastung definiere                          | vo<br>en: 1                                  | n:     | bis:           |
| Aktı<br>Anzi | ueller Lastfa<br>ahl Lasten/<br>Neuer | il: 1 <                                                             | Anzahl Li<br>asttyp: 1 | astfälle: 1<br>Knotenlast                    | ~                                | Freiheits<br>Freiheit       | grade ändem<br>sgrad vorhanden:<br>v>            | Neuer Freiheitsgra                           | ad:    | ОК             |
|              | Le<br>L                               | astfall löschen<br>.astfall-Faktor                                  | Lastfälle a<br>Temp    | addieren und kopieren<br>eraturlast einlesen |                                  | Wert än<br>Wert v           | dem<br>orhanden:                                 | Neuer Wert:                                  |        |                |
|              | Fläche<br>Knote                       | enlast->Knotenlast<br>enlast->Linienlast                            | Freih                  | eitsgrade ändem                              |                                  | -2666                       | 67 ->                                            | -2666.67                                     |        | OK             |
|              |                                       |                                                                     | ок                     |                                              |                                  | Alle Bela<br>Knotenla       | istungen die im obigei<br>ast mit doppelten Knol | n Bereich lliegen löscl<br>tenpunkten prüfen | hen    | ОК             |
| z,           | Ì                                     | ×                                                                   |                        |                                              |                                  |                             |                                                  | Cancel                                       |        |                |

## **FEM-Analyse**

Die Materialdaten für Stahl sind voreingestellt und müssen darum nicht eingegen werden. Speichern Sie nun den 3D-Träger mit einem Namen auf der Festplatte ab und berechnen mit Register "FEM-Analyse" und dem Quick-Solver die Ergebnisgrößen wie Verschiebungen, Spannungen und Auflagerreaktionen.

# Postprocessing

Wählen Sie das Register "Ergebnisauswertung" und das Icon spannungsverteilung auszuwerten.

|                                                   | Lastfall: 1 V                              |  |  |  |  |  |  |
|---------------------------------------------------|--------------------------------------------|--|--|--|--|--|--|
| Verformungen auswerten                            | O Auflagerkräfte auswerten                 |  |  |  |  |  |  |
| Knotenspannungen gemittelt                        |                                            |  |  |  |  |  |  |
| <ul> <li>Elementspannungen ungemittelt</li> </ul> | <ul> <li>Knotenkräfte auswerten</li> </ul> |  |  |  |  |  |  |
| egende                                            |                                            |  |  |  |  |  |  |
| Raster-Genauigkeit:                               | Verformungsfaktor/Wertebereich             |  |  |  |  |  |  |
|                                                   | Legende und Farben einstellen              |  |  |  |  |  |  |
| 1 3 4                                             | Knotenwerte picken, suchen, sichem         |  |  |  |  |  |  |
| rgebnis-Komponente wählen                         |                                            |  |  |  |  |  |  |
| v.Mises-Vergleichsspannung                        | J ~                                        |  |  |  |  |  |  |
|                                                   |                                            |  |  |  |  |  |  |

## v.Mises-Vergleichsspannung

Es wird eine max. v.Mises-Vergleichsspannung von 5.9 N/mmm<sup>2</sup> angezeigt, diese ist aber eine zu hohe Spitzenspannung aufgrund der punktuellen Knotenlast.

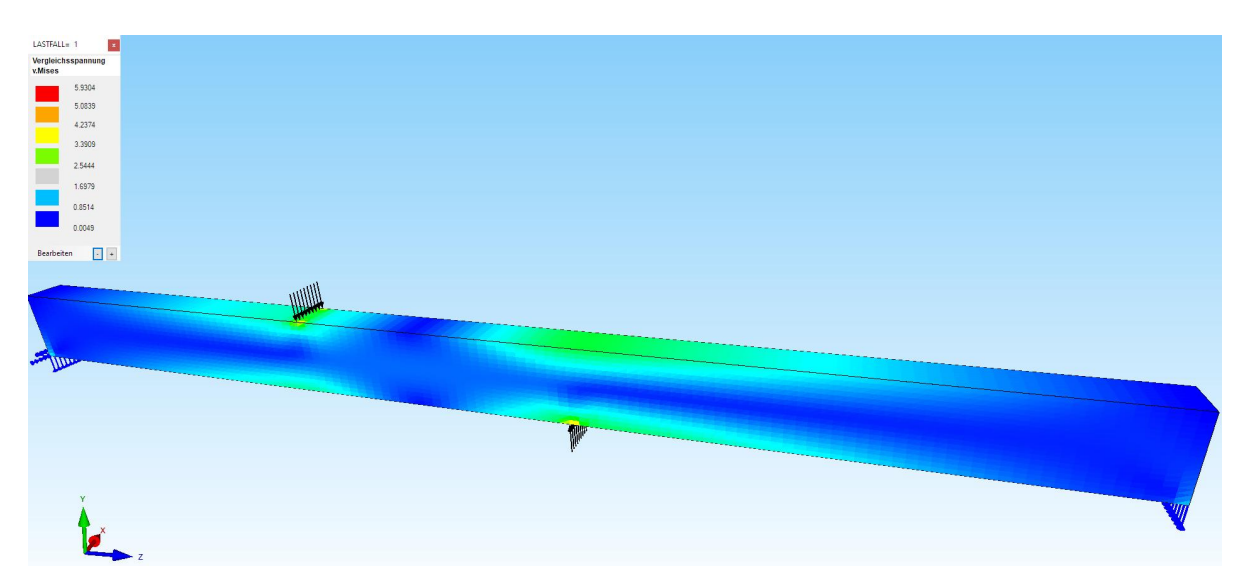

### Schnitt-Surfaces erzeugen

Diese Sekundärspannungen können mit einem Knotenbereich ausgeblendet werden. Wählen Sie dazu im Flächen-Modus das Menü "Schnitt-Surfaces" und definieren einen Koordinatenbereich an der Stelle X= 0 - 200 / Y= 100 - 401 / Z = 3500 - 3500 oberhalb der Knotenlast. Mit Schritt 2 erzeugen Sie daraus die Schnitt-Surfaces, die dann mit Schritt 3 als lokale Spannungsverteilung dargestellt werden können.

## Maximale Biegespannung

| LASTFALL= 1                  |                            |                                        |                            |
|------------------------------|----------------------------|----------------------------------------|----------------------------|
| Maximale<br>Hauptspannung S1 |                            |                                        |                            |
| 2.7477                       |                            |                                        |                            |
| 2.3522                       |                            |                                        |                            |
| 1.9566                       |                            |                                        |                            |
| 1.5611                       |                            | Schritt 1: Knotenbereich erze          | ugen oder einladen         |
| 1.1655                       |                            |                                        |                            |
| 0.7700                       |                            | Schritt 2: Schnitt-Surfaces aus Kr     | notenbereich erzeugen      |
| 0.3744                       |                            | Querschnittsfläche Knotenbereich A (mr | n <sup>a</sup> ) = 84705.8 |
| -0.0211                      |                            | · · · · · · · · · · · · · · · · · · ·  |                            |
| Bearbeiten - +               | 11111 A                    | nur Spannungswerte des Knotenben       | eiches auswerten           |
|                              | ///                        | Schritt 3: Postprocessing mit          | : Schnitt-Surfaces         |
|                              | 🔣 Koordinatenbereich — 🗆 🗙 | Colored Conference of the sec          | Paladar and other and      |
|                              | von X: 0 bis X: 200        | Schnitt-Surraces sichem                | Einlagen und editieren     |
|                              | von Y: 100 bis Y: 400.0001 | Schnitt-Surfaces löschen               | HELP                       |
|                              | von Z: 3500 bis Z: 3500    | Cancel                                 |                            |
|                              |                            |                                        |                            |
|                              | Knotenbereich erzeugen     |                                        |                            |
|                              |                            |                                        |                            |
|                              |                            |                                        |                            |

Die maximale Biegespannung S1 beträgt 2.75 N/mm² bzw. 2750 kN/m²

## **Maximales Biegemoment**

Wird die max. Biegespannung mit dem Flächenträgheitsmoment multipliziert und durch den Abstand der neutralen Faser von 200 mm dividiert erhält man das maximale Biegemoment von **14.7 kNm**.

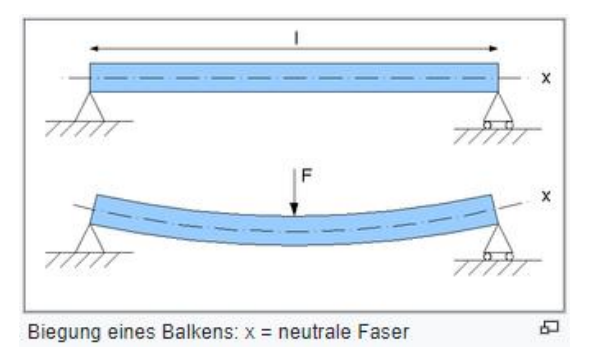

$$\sigma = \frac{M}{I} \cdot z$$
$$M = \frac{\sigma}{z} \cdot I$$